# ELECOM 型番: WAB-S733MI クイックセットアップガイド 2021年6月18日第4版

本製品を正しくご使用いただくために、必ずこの説明書をお読みください。各説明 書は、使用開始後も大切に保管しておいてください。

| ユーザーズマニュアルのご案内                                                                                           |  |
|----------------------------------------------------------------------------------------------------|--|
| 本紙は本製品のセットアップや主な仕様について説明し<br>ています。本製品の詳細説明については「ユーザー<br>ズマニュアル」をご確認ください。<br>http://www.elecom.co.jp/r/48 |  |

| セットアップを始める前にパッケージの内容をご確認<<br>梱包には万全を期しておりますが、万一不足品、破損<br>したら、すぐにお買上げの販売店までご連絡ください。 | ください。なお、<br>品などがありま |
|------------------------------------------------------------------------------------|---------------------|
| □ 製品本体                                                                             | 1台                  |
| 🗌 専用 AC アダプター(約 1.5m)                                                              | 1個                  |
| 🗌 クイックセットアップガイド (本紙)                                                               | 1枚                  |
| 🗌 安全にお使いいただくために(別紙)                                                                | 1枚                  |
| □ 設置用ネジ*                                                                           | 1組                  |
| □ 設置用両面テープ                                                                         | 1枚                  |
| □ SSID 情報シール                                                                       | 2枚                  |
| 🗌 シリアルシール                                                                          | 2枚                  |

※ ネジ頭の形状が一般のプラス / マイナス型とは異なるタイプの特殊 ネジが同梱されていますが、ドライバーは付属していませんので別途 ご用意ください。対応ドライバー:Y型(トライウイング)3.0

この装置は、クラスB情報技術装置です。この装置は、家庭環境で使用することを目的として いますが、この装置がラジオやテレビジョン受信機に近接して使用されると、受信障害を引き 起こすことがあります。取扱説明書に従って正しい取り扱いをして下さい。 VCCI-B

# 無線使用時の注意事項

#### 2.4GHz 帯使用の無線機器について

本製品の使用周波数帯では、電子レンジ等の調理器具・産業・科学・医療用機器のほか工場の 製造ライン等で使用されている移動体識別用の構内無線局(免許を要する無線局)及び特定小 電力無線局(免許を要しない無線局)が運用されています。

- 本製品を使用する前に、近くで移動体識別用の構内無線局及び特定小電力無線局が運用され ていないことを確認してください。
- 2.万が一、本製品から移動体識別用の構内無線局に対して電波干渉の事例が発生した場合には、 速やかに使用周波数を変更するかまたは電波の発射を停止した上、弊社サポートセンターにご 連絡頂き、混信回避のための処置等(例えば、パーティションの設置など)についてご相談く ださい。
- 3.その他、本製品から移動体識別用の特定小電力無線局に対して電波干渉の事例が発生した場合など何かお困りのことが起きたときは、弊社サポートセンターへお問い合わせください。

| 使用周波数带域  | 2.4GHz                                  |
|----------|-----------------------------------------|
| 変調方式     | DS-SS 方式 /OFDM 方式                       |
| 想定干涉距離   | 40m 以下                                  |
| 周波数変更の可否 | 全帯域を使用し、かつ「構内無線局」、<br>「特定小電力無線局」帯域を回避可能 |

#### 5GHz 帯使用の無線機器について

電波法により、W52、W53 は屋外での使用が禁止されています。 36 ~ 64ch は、屋外で使用しないでください。

・本書の著作権は、エレコム株式会社が所有しています。

- ・本書の内容の一部または全部を無断で複製/転載することを禁止させていただきます。
- ・本書の内容に関しては、万全を期しておりますが、万一ご不審な点がございましたら、販売店までご連絡願います。
- ・本製品の仕様および外観は、製品の改良のため予告なしに変更する場合があります。

 実行した結果の影響につきましては、上記の理由にかかわらず責任を負いかねますので、ご了 承ください。

 ・本製品のうち、戦略物資または役務に該当するものの輸出にあたっては、外為法に基づく輸出 または役務取引許可が必要です。

本書に掲載されている商品名 / 社名などは、一般に商標ならびに登録商標です。

本書に掲載されている間面も7 社もなどは、一般に簡優ならりに豆豉間様にジア ・本製品は、GNU General Public License に基づき許諾されるソフトウェアのソースコードを 含んでいます。これらのソースコードはフリーソフトウェアです。お客様は、Free Software Foundation が定めた GNU General Public License の条件に従って、これらのソースコー ドを再頒布または変更することができます。これらのソースコードは有用と思われますが、頒布 にあたっては、市場性及び特定目的適合性についての暗黙の保証を含めて、いかなる保証も行 いません。詳細については、弊社ホームページを参照ください。は、配布時に発生する費用は、お 客様のご負担になります。

# 各部の名称とはたらき

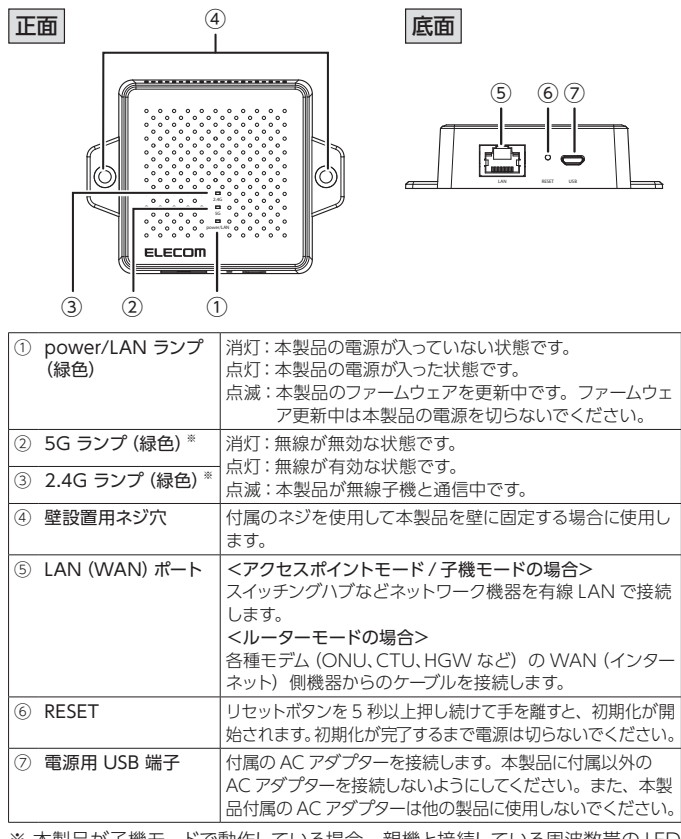

※ 本製品が子機モードで動作している場合、親機と接続している周波数帯の LED が点灯し、通信中の場合は点滅します。

## ■ 無線 LAN の工場出荷時設定

| 無線設定                 | 有効                                              |
|----------------------|-------------------------------------------------|
| 無線チャンネル              | < 5GHz 帯> 自動 < 2.4GHz 帯> 自動                     |
| SSID 名 <sup>*1</sup> | < 5GHz 帯> elecom5g01-xxxxxx                     |
|                      | < 2.4GHz 帯> elecom2g01-xxxxxx                   |
| マルチ SSID 数           | < 5GHz 帯> 1 個 (最大 5 個) < 2.4GHz 帯> 1 個 (最大 5 個) |
| 無線通信モード              | < 5GHz 帯> 11n/a/ac < 2.4GHz 帯> 11b/g/n          |
|                      |                                                 |

※1 xxxxxxは、数字と英文字(0~9、a~f)です。出荷時 SSID/セキュリティ キーは本体のラベルまたは付属の SSID 情報シールに記載しています。

## ■ 製品シリアル番号、MAC アドレス、SSID 情報

#### 本体の裏面に貼り付けられたラベルで確認できます。

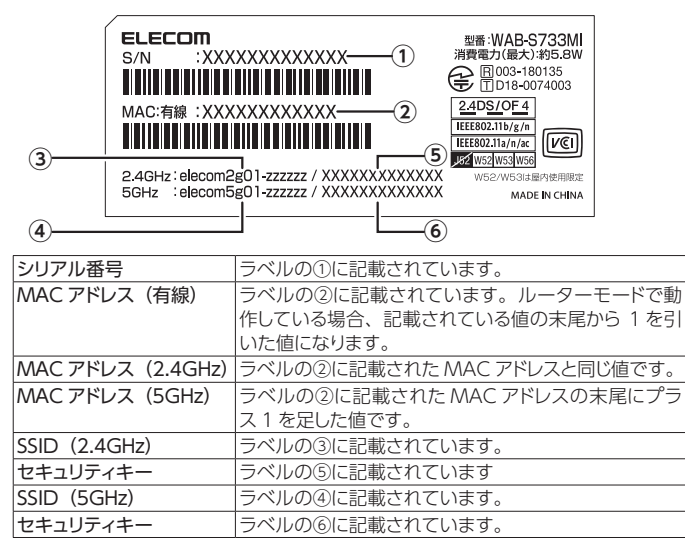

## ■ MAC アドレスと動作モードの構成

本製品のLAN ポートのMAC アドレスは動作モードにより、値が変更になります。 変更値は下記の表をご確認ください。

|         | アクセスポイントモード<br>(初期値) | ルーターモード           | 子機モード             |
|---------|----------------------|-------------------|-------------------|
| LAN/WAN | 04:AB:18:00:00:01    | 04:AB:18:00:00:00 | 04:AB:18:00:00:01 |
| 2.4GHz  |                      | 04:AB:18:00:00:01 |                   |
| 5GHz    |                      | 04:AB:18:00:00:02 |                   |
|         |                      |                   |                   |

※ 本表の MAC アドレスの値はサンプルです。

# 主な仕様と工場出荷時の設定値

## ■ 主な仕様

| 動作モード    | アクセスポイントモード (初期値) / ルーターモード / 子機モード    |
|----------|----------------------------------------|
| LAN 設定   | アクセスポイントモード時: DHCP クライアント / 静的 IP アドレス |
|          | ルーターモード時 : 静的 IP アドレス                  |
|          | 子機モード時:DHCP クライアント / 静的 IP アドレス        |
| WAN 設定   | ルーターモード時:DHCP/ 固定 IP/PPPoE             |
| データ転送速度  | IEEE802.3:10BASE-T:最大10Mbps            |
| (有線:規格値) | IEEE802.3u : 100BASE-TX : 最大 100Mbps   |
|          | (自動判別 Auto MDI/MDI-X に対応)              |
| データ転送速度  | < 5GHz 帯> IEEE802.11ac : 最大 433Mbps    |
| (無線:規格値) | IEEE802.11n : 最大 150Mbps               |
|          | IEEE802.11a : 最大 54Mbps                |
|          | < 2.4GHz 帯> IEEE802.11n : 最大 300Mbps   |
|          | IEEE802.11g : 最大 54Mbps                |
|          | IEEE802.11b : 最大 11Mbps                |
| 電源       | DC5V 1.5A (microB)                     |
| 消費電力(最大) | 約 5.8W                                 |
| 重量       | 約 90 g (本体のみ)                          |
| 動作環境条件   | 温度:0~40℃ 湿度:10~90%(結露なきこと)             |
| 保管環境条件   | 温度:-20~60℃ 湿度:95%以下(結露なきこと)            |
| 外形寸法     | ネジ固定部除く:幅 70 ×奥行 70 ×高さ 23.5 (mm)      |
|          | ネジ固定部含む:幅 93 ×奥行 70 ×高さ 23.5 (mm)      |
| 取得規格     | VCCI ClassB / TELEC / JATE / RoHS      |

### ■ 有線 LAN ポートの工場出荷時設定

| IP アドレス  | アクセスポイントモード /<br>子機モード | 192.168.3.1 (DHCP サーバーから IP アドレスを<br>取得しない場合) <sup>**</sup> |
|----------|------------------------|-------------------------------------------------------------|
|          | ルーターモード                | 192.168.3.1                                                 |
| ※ DHCP サ | ーバーから IP アドレスを取        | ーーーーーーーーーーーーーーーーーーーーーーーーーーーーーーーーーーーー                        |

## ■ 設定ユーティリティーの工場出荷時設定

| 理アカウント                                | ユーザー名 : admin パスワード : admin |
|---------------------------------------|-----------------------------|
|                                       | (すべて半角で入力してください)            |
| ,                                     |                             |
| したますしティ研                              | 2年のため、初期値からの変更をおすすめいたします。   |
| <b>.</b> <i><i>v</i>+1<i>y</i>710</i> | 主体のにの、初期値からの変更をおすすのいにします。   |

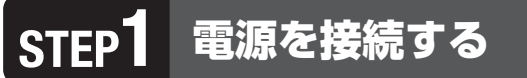

## 本製品と付属の AC アダプターを接続します。

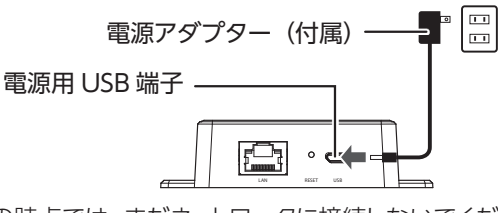

● この時点では、まだネットワークに接続しないでください。

本製品をご利用になる動作モードによって設定手順が異なります。 また、設定を始める前に事前に必要な情報を準備してください。

| モード                      | 用途                                                                                                    |
|--------------------------|----------------------------------------------------------------------------------------------------|
| アクセスポイント<br>モード<br>(初期値) | 本製品を無線親機としてパソコンなどの子機を無線で接続できます。<br>【設定に必要な情報】<br>本製品の SSID とセキュリティキー。初期値は本製品付属の<br>SSID 情報シールに記載しています。                                                                                                    |
| 子機モード                    | 無線通信機能がない複合機やパソコン、テレビなどを無線化<br>したい場合に使用します。本製品と子機は LAN ケーブルで<br>接続します。<br>【設定に必要な情報】<br>親機となるアクセスポイントの情報<br>・無線帯域<br>・SSID 名<br>・暗号化キー(セキュリティキー)                                                                                                    |
| ルーターモード                  | <ul> <li>モデム等と接続しインターネット環境を構築することができます。</li> <li>【設定に必要な情報】</li> <li>WAN 設定の回線情報</li> <li>&lt; DHCP の場合&gt;</li> <li>DNS アドレス(入力が必要な場合)</li> <li>&lt; PPPoE 接続の場合&gt;</li> <li>接続するプロバイダーの ID (ユーザー名) / パスワード</li> <li>&lt;静的 IP アドレスの場合&gt;</li> <li>固定する IP アドレス、サブネットマスク、デフォルトゲートウェイ、DNS アドレスの値</li> </ul> |

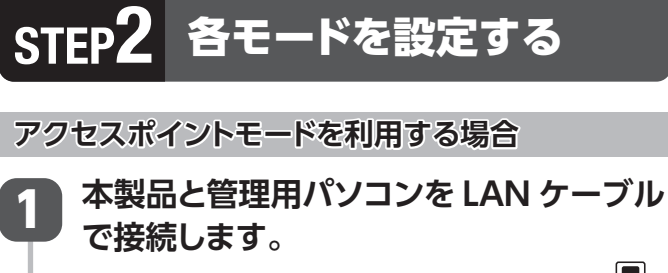

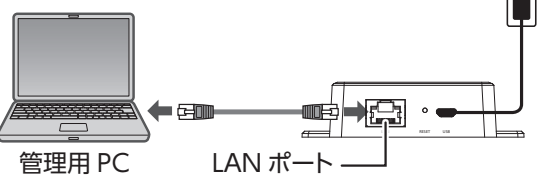

# 9 管理用パソコンの IP アドレスを 以下に固定します。

**IP アドレス:192.168.3.xxx** xxx は、2 ~ 254 までの任意の数字にします。

# 管理用のパソコンで Web ブラウザー<sup>\*</sup>を 起動し、以下のページを表示します。

\* Safari、Chrome、Microsoft Edge、Internet Explorer など

 $\blacksquare \blacksquare \square 29-1 × + ∨$   $\leftarrow → \bigcirc \bigcirc \qquad \textcircled{$192.168.3.1$}$  http://192.168.3.1

ログイン画面が表示されたら、初期設定の ユーザー名とパスワードを入力し、「OK」 ボタンをクリックします。

初期設定ユーザー名: admin 初期設定パスワード: admin

## 重要

初期設定のパスワードは非常に脆弱なものです。 ログイン後、パスワードは必ず初期設定のものから 変更してください。パスワードの変更方法はユーザー ズマニュアル(pdf 版)を参照ください。

その他、詳細設定を変更される場合はユーザーズマニュアルを 参照ください。

設定終了後は、以下のイラストを参考に 本製品とスイッチングハブなどをLAN ケーブルで接続します。

インターネット接続が可能なルーターなどを上位側に設置してください。

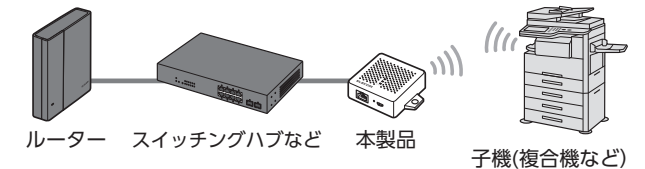

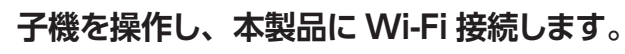

本製品の SSID とセキュリティキーは本製品の裏面に貼っ てある [SSID 情報ラベル] または [付属の SSID 情報シー ル] をご確認ください。

子機モード・ルーターモードは裏面をお読みください。

# STEP2 モードを設定する (続き)

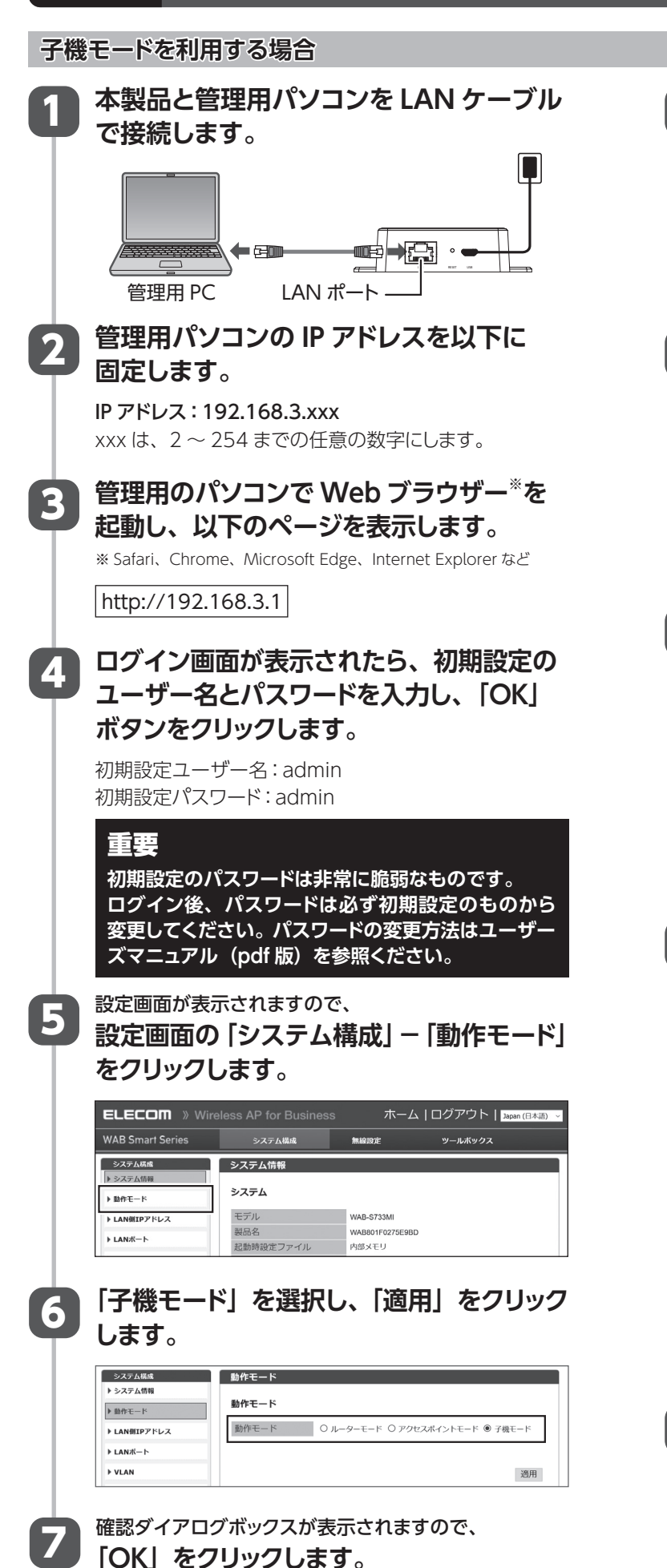

設定後、カウントダウンが始まります。 カウントダウンが終わり、再起動されるまでお待ちください。

|   | 木制只が再お動したら                                                                                                    |          |
|---|----------------------------------------------------------------------------------------------------|----------|
| 8 | 本要品が再起動したら、<br>設定面面が再度表示されます。                                                                                                    |          |
| Γ | ※設定画面が表示されない場合は、再度以下のページを表示してください。                                                                                                    | T        |
|   | http://192.168.3.1                                                                                                    |          |
|   | ログイン画面が表示されたら、初期設定または変更した                                                                                                    |          |
|   | ユーザー名とパスワードを入力し、「OK」ボタンをクリック                                                                                                    | 2        |
|   | します。                                                                                                    | 4        |
|   | 設定画面から親機を検索します。                                                                                                    |          |
|   | ①設定画面から「無線設定」をクリックします。                                                                                                    |          |
|   | ②「検索」をクリックします。                                                                                                    |          |
|   | ELECOM » Wireless AP for Busine ① ホーム   ログアウト   Interference                                                                                                    |          |
|   | WAB Smart Series システム構成 単磁空空 ケールホックス                                                                                                    |          |
|   |                                                                                                    |          |
|   | 動作モード<br>予報<br>予報<br>研<br>研<br>研<br>日<br>日<br>日<br>日<br>日<br>日<br>日<br>日<br>日<br>日<br>日<br>日                                                                                                    |          |
|   |                                                                                                    |          |
| 0 | 周囲の SSID が一覧で表示されますので、<br>按結する 朝継の SSID にチェックをうわ                                                                                                    |          |
|   | 技祝9 る祝成の 33ID にナエックを入れ、<br>「海田」 たクリックレキオ                                                                                                    | 3        |
|   | 「週用」をフリックしより。                                                                                                    | <b>Y</b> |
|   | MARC 無線LAN<br>▶ HERLAN                                                                                                    |          |
|   | <u>動作モト</u><br>接続するSSIDを選択してください。<br>7歳モート<br>漢 チャン ppin ppcin ***** シグナモー                                                                                                    |          |
|   | 語 宗山 SSUU BSSUU BSSUU |          |
|   | 36 AES WPA2PSK 67dbm 11ac                                                                                                    |          |
|   | 36 V ALS WPA2PSK 3000m 11ac                                                                                                    | 4        |
|   | □ 30 V The * V ALS WHAPSK 3600m 118c<br>アルプテート 通用 戻る                                                                                                    | 9        |
|   | 選択した親機の SSID が表示されているこ                                                                                                    |          |
| D | 選択した親機の SSID が表示されていることを確認し、親機の「暗号化キー」を入                                                                                                    |          |
| D | 選択した親機の SSID が表示されていることを確認し、親機の「暗号化キー」を入力し「適用」をクリックします。                                                                                                    |          |
| D | 選択した親機の SSID が表示されていることを確認し、親機の「暗号化キー」を入力し「適用」をクリックします。                                                                                                    |          |
| D | 選択した親機の SSID が表示されているこ<br>とを確認し、親機の「暗号化キー」を入<br>力し「適用」をクリックします。                                                                                                    |          |
| D | 3     WHAPSK     2007 House     2007 House                                                                                                    |          |
| D | 3     WHAPK     WHAPK     Sold This       アンフェート     通用     R6   選択した親機の SSID が表示されていることを確認し、親機の「暗号化キー」を入力し「適用」をクリックします。       アレート     第日   アレート       WHAPK     WHAPK   WHAPK       WHAPK     WHAPK   WHAPK       WHAPK     WHAPK   WHAPK       WHAPK     WHAPK   WHAPK       WHAPK     WHAPK   WHAPK       WHAPK     WHAPK   WHAPK       WHAPK     WHAPK   WHAPK       WHAPK     WHAPK                                                                                                    |          |
| D | Image: Second Second Seco                               | 5        |
| D |                                                                                                    | 5        |
| D |                                                                                                    | 5        |
| D | Image: Control of the second second sec                               | 5        |
| D |                                                                                                    | 5        |
| 0 | Window window windo         | 5        |
| 0 | ( ) ( ) ( ) ( ) ( ) ( ) ( ) ( ) ( )                                                                                                    | 5        |
| 1 | びんていたいたいです。 ひんしん いたい しょう しんしい いんしん いんしん いんしん いんしん いんしん いんしん いんし                                                                                                    | 5        |
| 1 | <form></form>                                                                                                    | 5        |
| 1 | <form></form>                                                                                                    | 5        |
| 1 | <form></form>                                                                                                    | 5        |
| 1 | () 「「」」、「」、「」、「」、「」、「」、「」、「」、「」、「」、「」、「」、「」                                                                                                    | 5        |
| 1 | <form></form>                                                                                                    |          |
| 2 | <form></form>                                                                                                    | 6        |

ルーターモードを利用する場合 管理用パソコンの無線 LAN の IP アドレス を以下に固定します。 IP アドレス: 192.168.3.xxx xxx は、2~254 までの任意の数字にします。 管理用パソコンの無線 LAN から本製品の SSID に接続します。 11 管理用PC 本製品 ●本製品のSSIDとセキュリティキーは本製品の裏面に 貼ってある「SSID 情報ラベル」または「付属の SSID 情報シール」をご確認ください。 ● 接続後、「インターネットアクセスなし」と表示されま すが問題ありません。 管理用のパソコンで Web ブラウザー<sup>\*</sup>を 起動し、以下のページを表示します。 ※ Safari、Chrome、Microsoft Edge、Internet Explorer など http://192.168.3.1 ログイン画面が表示されたら、初期設定の ユーザー名とパスワードを入力し、「OK」 ボタンをクリックします。 初期設定ユーザー名:admin 初期設定パスワード:admin 重要 初期設定のパスワードは非常に脆弱なものです。 ログイン後、パスワードは必ず初期設定のものから 変更してください。パスワードの変更方法はユーザー ズマニュアル(pdf版)を参照ください。 設定画面が表示されますので、 設定画面の「システム構成」-「動作モード」 をクリックします。 システム構成 システム情報 システム ▶ 動作モード ▶ LAN倒IPアドレス 製品名 WAB801F0275E9B0 ▶ LANボート 起動時設定ファイル 内部メモリ 「ルーターモード」を選択し、「適用」をクリッ クします。 システム構成 動作モード ▶ システム情報 動作モード ▶ 動作モード 動作モード 

・ ルーターモード 

〇 アクセスポイントモード 

〇 子機モード ▶ LAN側IPアドレス ▶ LANボート ▶ VLAN 適用

| 7  | 確認ダイアログボックスが表示されますので、<br>「OK」 をクリックします。                                                                                                    |
|----|----------------------------------------------------------------------------------------------------|
|    | 設定後、カウントダウンが始まります。<br>カウントダウンが終わり、再起動されるまでお待ちください。                                                                                                    |
| 8  | 本製品の再起動が完了して再度無線接続が完了したら、<br>以下のページを再度表示します。                                                                                                    |
|    | http://192.168.3.1<br>ログイン画面が表示されたら、初期設定または変更した<br>のユーザー名とパスワードを入力し、「OK」 ボタンをクリッ<br>クします。                                                                                                    |
| 9  | 再度ログインできたことを確認後、本製品<br>のLAN(WAN)ポートとWAN側の機器を<br>LANケーブルで接続します。                                                                                                    |
|    | モデムなど LAN(WAN)ポート                                                                                                    |
| D  | 配線後、設定画面の「システム構成」-<br>「WAN 設定」をクリックし「WAN アク                                                                                                    |
|    | セスタイプ」を選択します。                                                                                                    |
|    | セスタイプ」を選択します。<br>ELECOM » Wireless AP for Business ホーム ログアウト   Input (日本語) N                                                                                                    |
|    | セスタイプ」を選択します。<br>ELECOM » Wireless AP for Business ホーム ログアウト Import (日本日) マ<br>WAB Smart Series システム構成 単純な ツールボックス                                                                                                    |
|    | セスタイプ」を選択します。<br>ELECOM 》Wireless AP for Business ホーム ログアウト Impart(日本語) N<br>WAB Smart Series システム構成 単純気定 ツールボックス<br>ジステム構成 WAN設定<br>いのたった 「新会社」で                                                                                                    |
|    | セスタイプ」を選択します。<br>ELECOM 》Wireless AP for Business ホーム ログアウト Impart(日本語) N<br>WAB Smart Series システム構成 単純気定 ツールボックス<br>ジステム構成 単純ない設定<br>システム構成 単純ないた<br>システム構成 単純ないた<br>システム構成 単純ないた<br>システム構成 単純ないた<br>システム構成 単純ないた<br>システム構成 単純ないた<br>マールボックス<br>WAND2C<br>WAND2C<br>W |
|    | セスタイプ」を選択します。       ELECOM 》Wireless AP for Business ホーム   ログアウト ] (1000/(日本前) (1400-1500) F(1-))       WAB Smart Series     システム構成 単純成定 ツールボックス       ジステム構成     単純成定 ツールボックス       ジステム構成     単純成定 ツールボックス       ジステム構成     単純成定 ワールボックス       ジステム構成     単純成定 ワールボックス       ジステム構成     ●・「「」」」       システム構成     ●・「」」」       システム構成     ●・「」」」       システム構成     ●・「」」」       システム構成     ●・「」」」       システム構成     ●・「」」」       システム構成     ●・「」」」」       システム構成     ●・「」」」」       システム構成     ●・「」」」」       システム構成     ●・「」」」」       システム構成     ●・「」」」       システム構成     ●・「」」」」       システム構成     ●・「」」」」       システム構成     ●・「」」」       システム構成     ●・「」」」       システム     ●・「」」」       システム     ●・「」」」       システム     ●・「」」」       システム     ●・「」」」       システム     ●・「」」」       システム     ●・「」」」       システム     ●・「」」」       システム     ●・「」」」       システム     ●・「」」」       システム     ●・「」」」       システム     ●・「」」」       システム     ●・「」」」       システム     ●・「」」」       システム     ●・「」」」                                                                                                    |
|    | セスタイプ」を選択します。       ELECOM     ※Wireless AP for Business     ホーム ログアウト       WAB Smart Series     システム構成     単純定       システム構成     単純定     ツールギックス       ジステム構成     単純定     ツールギックス       ジステム構成     単純定     ツールギックス       ジステム構成     単純定     ツールギックス       ジステム構成     単純定     ツールギックス       ジステム構成     単純定     ツールギックス       ジステム構成     単純定     ツールギックス       ジステム構成     単純定     ツールギックス       ジステム構成     ●おいこクセンジャン     ●の「日本       システム構成     ●のパーケン     ●のパーケン       NSジー・パー     ●日本     ●日本       NSジー・パー     ●日本     ●日本       NSジー・パー     ●日本     ●日本                                                                                                    |
| 0  | セスタイプ」を選択します。<br>ELECOM 》Wireless AP for Business ホーム ログアウト man (日本部) ************************************                                                                                                    |
| 0  | セスタイプ」を選択します。         ELECOM 》Wireless AP for Business       ホーム ログアウト Depart(日本)         WAB Smart Series       システム構成         システム構成       BASKE         ************************************                                                                                                    |
| 0  | セスタイプ」を選択します。         ELECOM 》Wireless AP for Business         ホーム ログアウト         WAB Smart Series         システム構成         WAND2         ジステム構成         WAND2         WAND2         W                                                                                                    |
| 0  | セスタイプ」を選択します。                                                                                                    |
| 1) | セスタイプ」を選択します。                                                                                                    |
| 10 | セスタイプ」を選択します。<br>ELECOM 》Wireless AP for Business ホーム ログアウト www.elext N<br>WAB Smart Series 2274.845 #852                                                                                                    |
| 10 | セスタイプ」を選択します。                                                                                                    |